| Bedienungsanleitung (Seite 1 von 2) D<br>Schaltcomputer (Wochen- oder Jahresuhr)                                                                                                    |                                                                                                    |                                                                                                    |                                                                                                    |  |  |  |  |  |  |  |
|----------------------------------------------------------------------------------------------------|----------------------------------------------------------------------------------------------------|----------------------------------------------------------------------------------------------------|----------------------------------------------------------------------------------------------------|--|--|--|--|--|--|--|
| Anschlussbilder       Inhaltsverzeich         35mm (1 Kanal)       70mm (1 Kanal - 4 Kanal)         Jahresuhr       Wochen- oder Jahresuhr         Vochen- oder Jahresuhr       1 Kanal = Anschluss A         2 Kanal = Anschluss A,B,C,D       9. Programmierme         9. Vochen- oder Jahresuhr       1 Kanal = Anschluss A,B,C,D         9. Programmierme       9. Standard Anschluss A,B,C,D         9. Programmierme       10. Standardschal         11. Beispiel einer I       12. Zyklus         13. Zyklus Optioner       13. Zyklus Optioner                                                                                                    | Inis eise eise ise ise ise ise ise ise ise                                                                                                    | altprogramme 4<br>ingabe 4<br>wtivierung 4<br>m 4<br>en                                                                                                    | <ul> <li>Sicherheitshinweise</li> <li>▲ Einbau und Montage dürfen nur von einer Elektrofachkraft durchgeführt werden!<br/>Anderenfalls besteht Brandgefahr oder die Gefahr eines elektrischen Schlages!</li> <li>▲ Nur an die auf dem Gerät angegebene Spannung und Frequenz anschließen!</li> <li>▲ Bei Eingriffen oder Änderungen an der Schaltuhr erlischt die Garantie!</li> <li>▲ Die Schaltuhr ist so zu installieren, dass außergewöhnlich hohe Störstrahlung die<br/>Funktion nicht beeinträchtigen kann!</li> </ul>                                                                                                    |  |  |  |  |  |  |  |
| $ \begin{array}{c} \begin{array}{c} \begin{array}{c} A \\ 1 \\ 2 \\ 2 \\ 3 \\ \end{array} \end{array} \\ \begin{array}{c} \begin{array}{c} A \\ 0 \\ 1 \\ 2 \\ \end{array} \end{array} \\ \begin{array}{c} \begin{array}{c} DCF \\ 0 \\ 1 \\ 2 \\ \end{array} \\ \begin{array}{c} A \\ 1 \\ 2 \\ \end{array} \end{array} \\ \begin{array}{c} \begin{array}{c} A \\ 0 \\ 1 \\ 2 \\ \end{array} \\ \begin{array}{c} A \\ 1 \\ 2 \\ \end{array} \\ \begin{array}{c} A \\ 0 \\ 1 \\ \end{array} \\ \begin{array}{c} \\ 0 \\ 1 \\ 2 \\ \end{array} \\ \begin{array}{c} A \\ 0 \\ 1 \\ 2 \\ \end{array} \\ \begin{array}{c} \end{array} \\ \begin{array}{c} \\ 0 \\ 1 \\ 1 \\ 2 \\ \end{array} \\ \begin{array}{c} A \\ 0 \\ 1 \\ 1 \\ 2 \\ \end{array} \\ \begin{array}{c} \\ 0 \\ 1 \\ 1 \\ 2 \\ \end{array} \\ \begin{array}{c} A \\ 0 \\ 1 \\ 0 \\ 1 \\ 1 \\ \end{array} \\ \begin{array}{c} \\ 0 \\ 0 \\ 1 \\ 0 \\ 1 \\ 0 \\ 1 \\ \end{array} \\ \begin{array}{c} \\ 0 \\ 0 \\ 0 \\ 0 \\ 1 \\ 1 \\ 0 \\ 0 \\ 1 \\ 0 \\ 0$                                                                                                    | onahme<br>rr wird im Sleep-Modus ausgeliefert. Das<br>die <sup>®</sup> -Taste (1 Sekunde). Die Displayan<br>rr ist mit dem aktuellen Datum, der Uhrze<br>n Sommerzeitregel voreingestellt.<br>lie gewünschte Sprache mit den <sup>™</sup> -Taste<br>ie mit <sup>®</sup> . ( <i>Hinweis: Mit der</i> <sup>®</sup> -Taste könn<br>t zurück)<br>weit und Sommerzeitregel falls nötig mit d<br>d jeweils mit <sup>®</sup> bestätigen.                                                                                                    | Display ist aus. [<br>zeige erscheint. [<br>it und der 1<br>ten ein und 1<br>ten Sie jederzeit 1<br>en III-Tasten [                                                                                                    | 3. DCF (Montage des Funkempfängers FU 20) Der Schaltcomputer ist für den Empfang des DCF-77-Zeitsignals vorbereitet. Der Funkempfänger ist nicht im Lieferumfang enthalten.  Netzspannung abschalten  Funkempfänger nach Anschlussbild anschließen  Netzspannung einschalten  Funksignal im Display blinkt für etwa 3 Minuten Bei starken Störungen kein Funkempfang möglich (Dauerblinken des Funksignals / Schaltcomputer läuft Quarzgenau weiter) Unterbrechung der Leitung zum Funkempfänger (Keine Anzeige des Funksignals / Schalcomputer läuft quarzgenau weiter)                                                                                                    |  |  |  |  |  |  |  |
| <ul> <li>4. FUnktionsubersient</li> <li> <b>Figure 3</b> </li> <li> <b>Figure 3</b> </li> </ul> <li> <b>Figure 3</b> <ul> <b>Figure 3</b> </ul></li> <li> <b>Figure 3</b> </li> <li> <b>Figure 3</b> </li>                                                                                                    | (70mm)<br>Tringabe-Modus                                                                                                    | Image: Symbolicitking of the second second secon | Ing         geschaltet / Programmierung EIN         sgeschaltet / Programmierung AUS         ktuelle Datum ist ein Permanentprogramm aktiv.         Schaltzustand beruht auf programmierter Standardschaltzeit.         Itzustand beruht auf manueller Umschaltung des Programms und wird durch das<br>arte Programm bei der nächsten Schaltzeit geändert.         Itzustand beruht auf manueller Umschaltung oder programmierter Permanent-Schaltzeit<br>erhalten, bis manuell zurückgesetzt wird.         ige Montag Sonntag; im Programmier-Modus zeigen Unterstriche an, welche<br>ige aktiviert sind.         Schaltzustand beruht auf einer Impuls-Schalzeit         Schaltzustand beruht auf einer Zyklus-Schaltzeit (Taktgeberfunktion)         igsfunktion: Schaltzeit nach Datum unter Berücksichtigung der jährlichen Verschiebung<br>entage.         aktivierten "Externer Eingang" angezeigt.         Programm löschen" angezeigt.         gramm / Schaltzeit mit Osterfunktion aktiv: Schaltprogramm berücksichtigt die jährliche<br>rung von Ostern und korrigiert das Datum der Schaltzeit(en).         on aktiv: Die programmierte Schaltzeit wird nur einmal ausgeführt         Schaltcomputer empfängt das Zeitsignal DCF-77         ist über PIN gesperrt; PIN-Eingabe erforderlich.                                                                                                    |  |  |  |  |  |  |  |
| <ul> <li>7. Bedienhinweise</li> <li>6. Kanal ON OFF / Permanent P</li> <li>6. Kanal ON OFF / Permanent P</li> <li>6. Kanal ON OFF / Permanent P</li> <li>6. Kanal ON OFF</li> <li>7. Bedienhinweise</li> <li>8. Kanal ON OFF</li> <li>9. Vanal ON OFF</li> <li>9. Vanal ON OFF</li></ul>                                                                                                    | auf die<br>ernd an bzw.<br>r erneuten<br>erhalten.                                                                                                    |                                                                                                    | Kanal A<br>M - Kanal A<br>Kanal B<br>Kanal B<br>Kanal B<br>Kanal B<br>Kanal C<br>Kanal B<br>Kanal C<br>Kanal B<br>Kanal C<br>Kanal C |  |  |  |  |  |  |  |
| 10. Standardschaltzeiten (Wochenprogramm)<br>A B. C. D.<br>Programm<br>Programm<br>Neue<br>Schalzeit<br>Neue<br>Schalzeit<br>Neue<br>Schalzeit<br>Neue<br>Schalzeit<br>Neue<br>Schalzeit<br>Mein<br>Schalzeit<br>Mein<br>Schalzeit<br>Mein<br>Schalzeit<br>Mein<br>Schalzeit<br>Schalzeit<br>Mein<br>Schalzeit<br>Schalzeit<br>Mein<br>Schalzeit<br>Mein<br>Schalzeit<br>Schalzeit<br>Mein<br>Schalzeit<br>Mein<br>Schalzeit<br>Schalzeit<br>Mein<br>Schalzeit<br>Mein<br>Schalzeit<br>Mein<br>Schalzeit<br>Mein<br>Schalzeit<br>Schalzeit<br>Schalzeit<br>Schalzeit<br>Mein<br>Schalzeit<br>Mein<br>Schalzeit<br>Schalzeit<br>Sch | Ein ( <u>Fus</u> )<br><u>Ein (Fus</u> )<br><u>Ein (Fus</u> )<br><u>Einde</u><br><u>Ende</u><br><u>Ende</u><br><u>Nächste</u><br><u>Ende</u><br><u>W</u> <u>W</u> <u>W</u> <u>W</u> <u>W</u> <u>W</u> <u>W</u> <u>W</u> <u>W</u> <u>W</u>                                                                                                    | <ol> <li>Beispiel einer F</li> <li>Möchten Sie eine<br/>Standard mit</li> <li>Für eine normale<br/>oder EIN an unc</li> <li>In dieser Ebene<br/>"Ja" oder ob nic</li> <li>Zeiteinstellung: S</li> <li>Kontrollabfrage:<br/>der          <ul> <li>Kontrollabfrage:</li> <li>Möchten Sie die<br/>Möchten Sie die<br/>Sie dies mit IM.</li> </ul> </li> </ol>                                                                                                    | Programmierung für STANDARD Schaltzeiten (EIIN und AUS)<br>e Standard-Schaltzeit (EIIN, AUS) programmieren, bestätigen Sie den Menu-Punkt<br>e Einschaltzeit oder Ausschaltzeit wählen Sie mit den ET-Tasten den Menupunkt AUS<br>d bestätigen Sie Ihre Auswahl mit M.<br>müssen Sie anhand der ET-Tasten für jeden Wochentag wählen, ob geschaltet wird<br>cht geschaltet wird "Nein". Bestätigen sie jeweils Ihre Auswahl mit M.<br>Stunden ET und dann M. Minuten ET und dannM.<br>Ist die blinkende Schaltzeit-Zusammenfassung richtig, bestätigen Sie die Abfrage mit<br>t der ET Taste stehen weitere Optionen zur Auswahl (Aendern/Löschen/Ende).<br>Programmierung fortsetzten, bestätigen Sie Naechste Schaltzeit mit M.<br>Programmierungen beenden, wechseln Sie mit ET zum Punkt Ende und bestätigen<br>lie Kopierfunktion um Schaltzeiten von einem Kanal auf den anderen zu kopieren.                                                                                                    |  |  |  |  |  |  |  |
| 12. Zyklus       13. Zyklus Optionen         Standardprogramm (Wochenprogramm):       Image: Schaltzeit → Kanal A/B/C/D → Standard → Image: Schaltzeit → Kanal A/B/C/D → Standard → Image: Schaltzeit → Kanal A/B/C/D → Standard → Image: Schaltzeit → Kanal A/B/C/D → Standard → Image: Schaltzeit → Kanal A/B/C/D → Standard → Image: Schaltzeit → Kanal A/B/C/D → Standard → Image: Schaltzeit → Kanal A/B/C/D → Standard → Image: Schaltzeit → Kanal A/B/C/D → Standard → Image: Schaltzeit → Kanal A/B/C/D → Standard → Image: Schaltzeit → Kanal A/B/C/D → Standard → Image: Schaltzeit → Kanal A/B/C/D → Standard → Image: Schaltzeit → Kanal A/B/C/D → Standard → Image: Schaltzeit → Kanal A/B/C/D → Standard → Image: Schaltzeit = Schaltzeit → Kanal A/B/C/D → Standard → Image: Schaltzeit = Schaltzeit = Schaltzeit                                                                                                    |                                                                                                    |                                                                                                    |                                                                                                    |  |  |  |  |  |  |  |
| Standardprogramm (Wochenprogramm):         Programm -> Neue Schaltzeit -> Kanal A/B/C/D -> Standard -> .         Sonderprogramm (Jahresprogramm):         Programm -> Neue Schaltzeit -> Kanal A/B/C/D -> Sonderprogramm -> SP-Eingabe -> Programmunum         Die Impuls-Funktion bietet Ihnen die Möglichkeit, eine Ein-Schaltzeit mit festgelegter Schaltdauer zu programmi Uhr schaltet nach der programmierten Impuls-Dauer (Impuls bis zu 59:59 mm:ss) wieder aus.                                                                                                    | mez -><br>Höchste Priorität<br>franktigen einer einer | erprogrammer, Zusa<br>Datum). Mit Ausna<br>ierte außer Funktior<br>⇔ <u>Perman</u><br>⇔ <u>Zus</u><br>⇔ <u>Sor</u><br>⇔ <u>Sor</u><br>⇔ <u>Standar</u>                                                                                                    | Itzschaltzeiten und Permanentprogramme werden entsprechend Ihrer Priorität<br>ihme von Zusatzschaltzeiten setzen höher priorisierte Schaltzeiten und Schalt-<br>n:<br>le <u>Permanentschaltung</u> (3 Sek. Tastendruck Kanaltaste)<br><u>ventprogramm</u> nach Datum<br><u>satzschaltzeiten</u> ( <i>Bei Jahresuhr</i> )<br><u>nderprogramm 10</u> nach Datum ( <i>Bei Jahresuhr</i> )<br><u>nderprogramm 01</u> nach Datum ( <i>Bei Jahresuhr</i> )<br><u>nderprogramm 01</u> nach Datum ( <i>Bei Jahresuhr</i> )<br><u>nderprogramm 01</u> nach Datum ( <i>Bei Jahresuhr</i> )<br><u>nderprogramm 01</u> nach Datum ( <i>Bei Jahresuhr</i> )                                                                                                    |  |  |  |  |  |  |  |

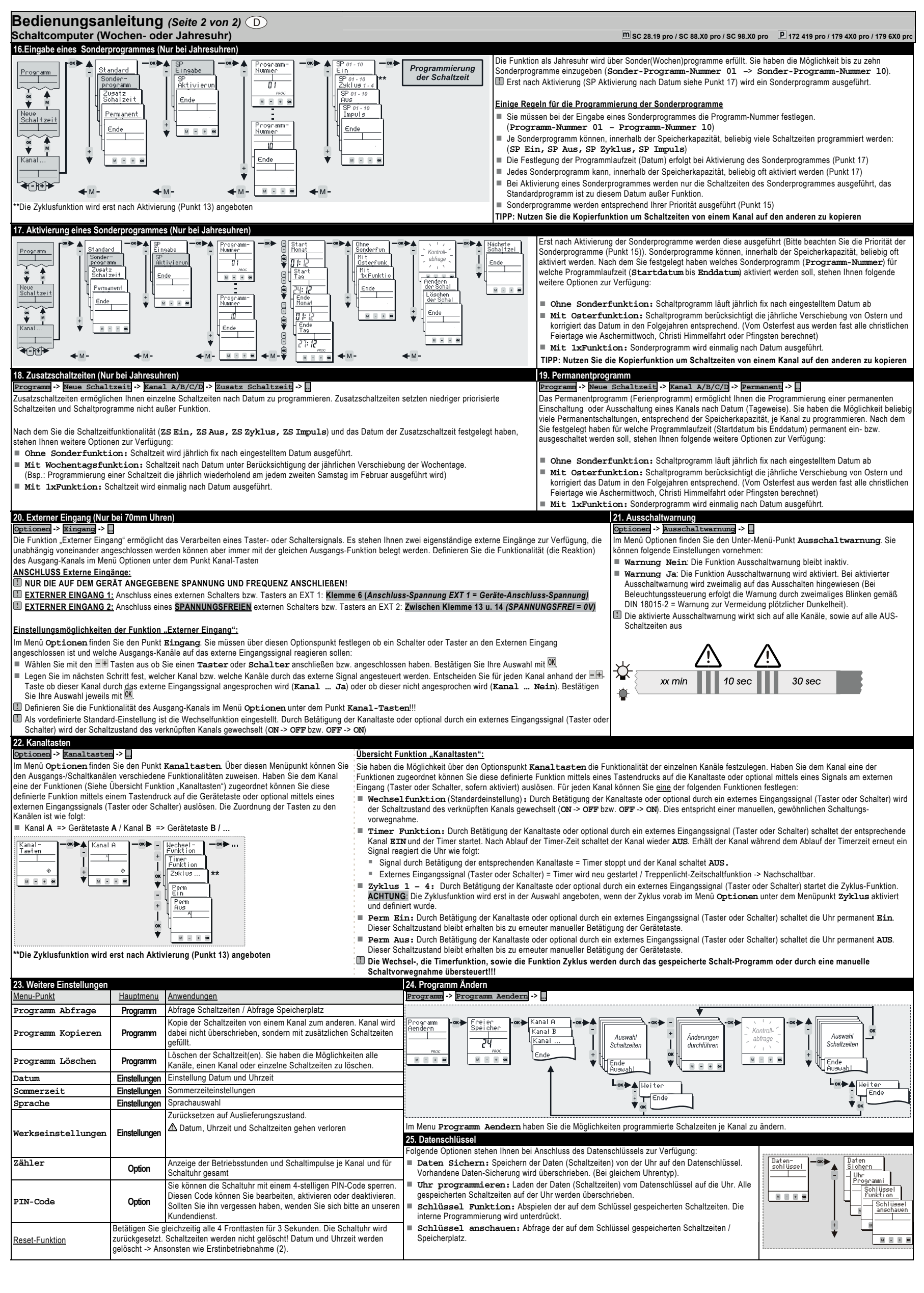

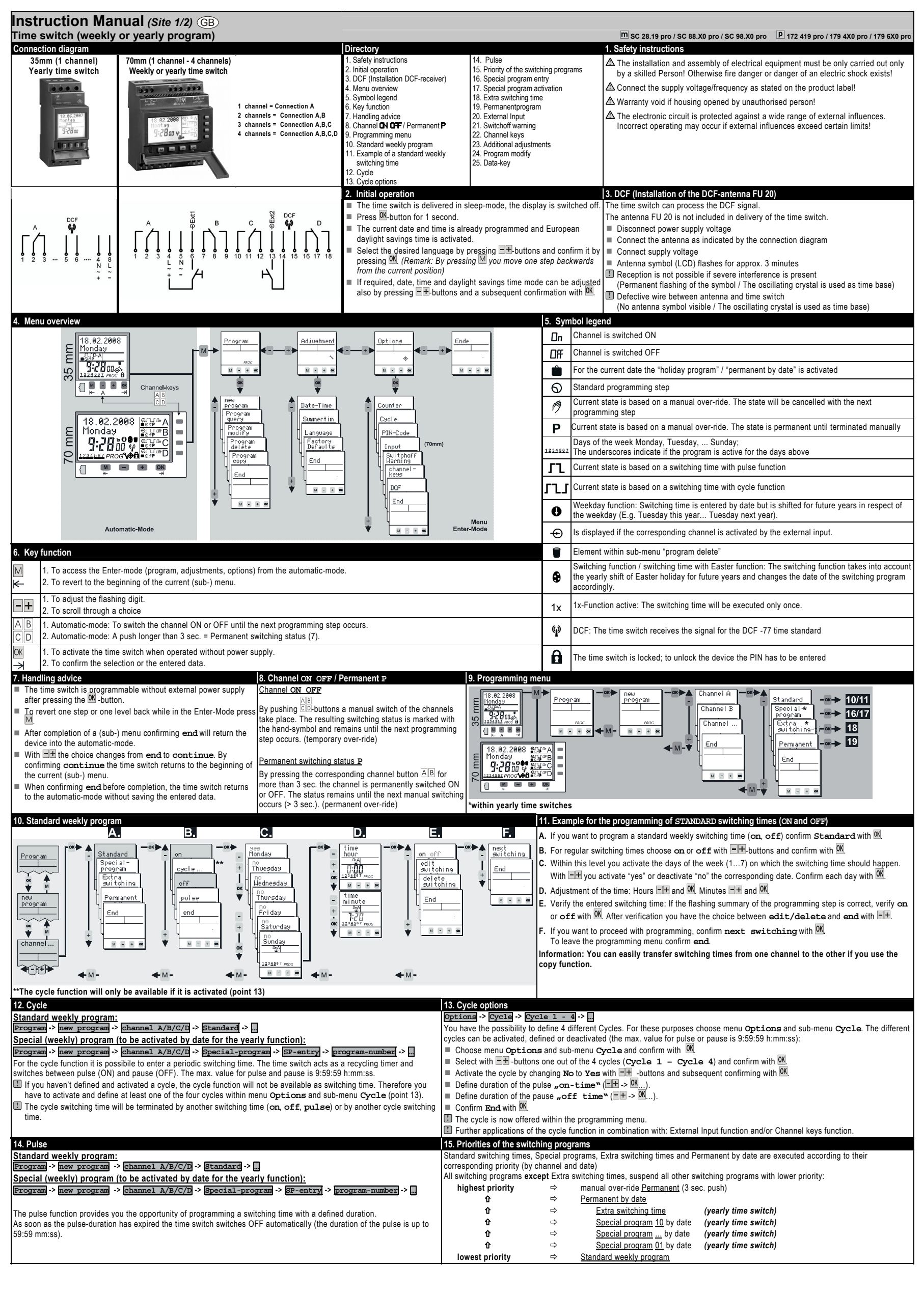

| Instruction Ma<br>Time switch (week                                                                                                    | anual (Sit<br>y or yearly                                                                                                    | e 2/2) GB<br>program)                                                                                                    |                                                                                 |                                                                                                    |                                                                                                    | M SC 28.19 pro / SC 88.X0 pro / SC 98.X0                                                                                                    | pro 🕑 172 419 pro / 179 4X0 pro / 179 6X0 pro                                                                                                    |
|----------------------------------------------------------------------------------------------------|----------------------------------------------------------------------------------------------------|----------------------------------------------------------------------------------------------------|---------------------------------------------------------------------------------|----------------------------------------------------------------------------------------------------|----------------------------------------------------------------------------------------------------|----------------------------------------------------------------------------------------------------|----------------------------------------------------------------------------------------------------|
| 16.Special program Entry                                                                                                    | (within yearly t                                                                                                    | ime switches)                                                                                                    | 10 <b>— ok 🏲 [</b>                                                              | The yearly f                                                                                                    | unction of the switch                                                                                                    | is realised by special (weekly) programs w                                                                                                    | hich can be called up by date. Up to 10                                                                                                    |
| Program<br>Program<br>Channel<br>* The cycle function will of                                                                                                    | andard<br>ecial-<br>ogram<br>ktra<br>itohina<br>itohina<br>Menet<br>End<br>menet<br>end<br>end<br>end<br>end<br>end<br>end<br>end<br>end<br>end<br>end                                  | M-<br>if it is activated (point 13)                                                                                                    |                                                                                 | Programming<br>Switching time<br>Switching time<br>Some rules<br>Define th<br>(Programing<br>Some rules<br>Define th<br>(Programing<br>Some rules<br>Define th<br>(Programing<br>Some rules<br>Define th<br>(Programing<br>Some rules<br>Define th<br>(Programing<br>Some rules<br>Define th<br>(Programing<br>Some rules<br>Define th<br>(Programing<br>Some rules<br>Define th<br>(Programing<br>Some rules<br>Define th<br>(Programing<br>Some rules<br>Define th<br>(Programing<br>Some rules<br>Define th<br>(Programing<br>Some rules<br>Define th<br>(Programing<br>Some rules<br>Some rules<br>Define th<br>(Programing<br>Some rules<br>Define th<br>(Programing<br>Some rules<br>Define th<br>(Programing<br>Some rules<br>Define th<br>(Programing<br>Some rules<br>Some rules<br>So | ekly) programs can be<br>in of the Special program<br>the program number in<br>am-number 01 –<br>ther of switching times<br>them or locations:<br>, SP off, SP cyc<br>so of the year during v<br>ecial program can be<br>the activation dates of<br>the Remaining speciote the priorities of th<br>i: You can easily trained. | e entered (Program-Number 01 -> P:<br>ram only after activation by date (SP activa<br>of special programs<br>which the new step will be an element be<br>Program-number 10)<br>s which can be programmed in each specia<br>(1e, SP pulse)<br>which the special program should be applied<br>activated as often as there are memory low<br>special programs only switching steps of t<br>ial and standard programs are disabled.<br>the different switching programs (point 15)<br>nsfer switching times from one channel | rogram-Number 10).<br>ation see point 17).<br>fore a new switching step is entered.<br>al program is only limited by the total number<br>ad can be entered within the activation menu<br>cations are available (point 17)<br>the special program with highest priority will<br>to the other if you use the copy function. |
| 17. Special program activa                                                                                                    | ation by date (w                                                                                                    | vithin yearly time switches)                                                                                                    |                                                                                 |                                                                                                    | A special program w                                                                                                    | ill only be executed if it is activated (and if                                                                                                    | it has the highest priority of all active                                                                                                    |
| Program<br>Program<br>Pro | rd en<br>en<br>hing<br>anent<br>e en<br>e en<br>e en<br>e en<br>e en<br>e en<br>e en                                                                                                    | try     Image: start     Image: start       intermediate     Image: start     Image: start       intermediate     Image: start     Image: start       intermediate     Image: start     Image: start       Image: start     Image: start     Image: start       Image: start     Image: start     Image: start | Jithout<br>Jipecial Func<br>Saster Func<br>With<br>End<br>End<br>M R R R        | Control →<br>Control →<br>Checkback<br>delta<br>suitching<br>delta<br>suitching<br>End<br>W ■ ■ ■                                                                                                    | <ul> <li>A spectal programs (<br/>available. You can cl<br/>date until End-da</li> <li>Without spect<br/>dates</li> <li>With Easter<br/>the following year<br/>Carnival, Ascensis</li> <li>With 1xfunct<br/>Information: You c<br/>copy function.</li> <li>Permanent program</li> </ul>                                       | point (5)). Special programs can be active<br>hoose the special program ( <b>Program-Nn</b><br><b>te</b> ) and additionally following options:<br><b>stal function:</b> Special program will f<br><b>function:</b> The time switch takes into a<br>rs and corrects the activation dates. (For p<br>ion)<br><b>cion:</b> Special program will be applied onl<br>an easily transfer switching times from<br>pram                                                                                                    | account the yearly shift for Easter holiday for<br>rograms relative to the entered<br>account the yearly shift for Easter holiday for<br>rograms relative to Easter, Pentecost<br>ly once.                                                                                                    |
| These programming steps a                                                                                                    | re single switch                                                                                                    | ing times by date. Extra switching times do not disable sw                                                                                                    | witching progr                                                                  | grams with lower priority.                                                                                                    | The permanent by dates.                                                                                                    | ate program (holiday program) is a perman<br>the number of switching times is only limit                                                                                                    | ent -><br>nently on or off status of the channel for the<br>ed by the total number of free memory                                                                                                    |
| Adjust the switching function following options are addition                                                                                                    | n ( <b>AT on, AT o</b><br>nally available f                                                                                                    | off, AT cycle, AT pulse) and the date on which the or the Extra switching time:                                                                                                    | extra switchi                                                                   | ning time will be executed. The                                                                                                    | locations. Adjust cha<br>available for the perr                                                                                                    | nnel, switching function and the duration t<br>nanent by date program:                                                                                                    | by date. The following options are additionally                                                                                                    |
| <ul> <li>Without special ::</li> <li>With weekday fund<br/>(E.g.: The switching date</li> <li>With lxFunction:</li> </ul>                                                                                                    | tunction: The sw<br>ction: The sw<br>is always the s<br>The switching ti                                                                                                    | e switching time will be applied each year fixed to the en-<br>itching date takes into account the yearly shift of the wee<br>econd Saturday in February for the current and the follow<br>me will be applied only once.                                                                                                    | tered date.<br>kday of the n<br>ving years)                                     | month.                                                                                                    | <ul> <li>Without spec</li> <li>With Easter<br/>following years an<br/>Ascension,).</li> <li>With 1xfunct</li> </ul>                                                                                                    | <pre>tial function: The program will be a<br/>function: The time switch takes into a<br/>nd corrects the activation dates. (For programs)<br/>tion: The Program will be applied only o</pre>                                                                                                    | applied each year fixed to the entered dates.<br>account the yearly shift for Easter holiday for<br>rams relative to Easter, Pentecost Carnival,<br>nce.                                                                                                    |
| 20. External Input (within Options -> Input->                                                                                                    | 70 mm time sw                                                                                                    | vitches)                                                                                                    |                                                                                 | an activate and de activate functions f                                                                                                    | rom a romoto                                                                                                    | 21. Switchoff warning Options -> Switchoff warning ->                                                                                                    | it choff corrected and warring                                                                                                    |
| Connection external input can be connection external input<br>External input 1: A swit                                                                                                    | m a control syst<br>s:<br>equency as stat<br>ch or pushbuttor<br>ential free switch                                                                                                    | ted on the product label!<br>In can be connected to EXT 1: Terminal 6 (Voltage EXT 1<br>I or pushbutton can be connected to EXT 2: Terminals 13                                                                                                    | 1 = Supply v<br>3 u. 14 (pote                                                   | voltage of the time switch)<br>ential free = 0V)                                                                                                    |                                                                                                    | <ul> <li>Warning No: The function remains</li> <li>Warning Yes: The function remains</li> <li>Warning Yes: The function is activadvance (For illumination purposes the light according DIN 18015-2 = warning</li> <li>An activated warning affects all channels</li> </ul>                                                                                                    | inactive.<br>ated and the switch off is signalled in<br>e warning is signalled by the flashing of the<br>g to avoid sudden darkness).                                                                                                    |
| Functional options of the         Within menu Options and         channel(s) which react to th         Using the                                                                                                    | submenu Input<br>submenu Input<br>e external signa<br>elect if you are<br>ich will be contr<br>rnal signal rema                                                                         | Li<br>at you have to define if a switch or a push-button-signal v<br>i:<br>connecting a <b>pushbutton</b> or a <b>switch</b> and confirm by<br>olled by the external signal with the <b>buttons</b> ( <b>chan</b><br>buttons ( <b>chan</b><br>in deactivated, confirm <b>channel no</b> then press <b>on</b>                                                                                                    | will be applied<br>y pressing OK<br>nel yes<br>to confirm                       | ed to the external input. Furthermore yo<br>a) and confirm by pressing M. Channe                                                                                                    | ou can choose the<br>els which should not                                                                                                    | xx min 10 sec                                                                                                    | 30 sec                                                                                                    |
| Define a response functi activated!                                                                                                    | on within menu                                                                                                    | Options and submenu Channel-keys. This function                                                                                                    | 1 will be perfo                                                                 | from ON to OFF and vice verse.                                                                                                    | external input is                                                                                                    |                                                                                                    |                                                                                                    |
| 22. Channel keys<br>Options -> channel-key                                                                                                    | s ->                                                                                                    |                                                                                                    | )verview "ch                                                                    | nannel-keys" functions:                                                                                                    |                                                                                                    |                                                                                                    |                                                                                                    |
| Within the <b>Options</b> menu<br>opportunity to assign differe                                                                                                    | you will find su<br>nt response fun                                                                                                    | bmenu channel-keys. Here you have the If<br>ctions to the output channels.                                                                                                    | you have ass<br>witch (or if the                                                | ssigned a specific response function to<br>ne external input for this channel is acti                                                                                                    | a channel, this switcl<br>ivated and a signal is                                                                                                    | hing function will occur if you push the cha<br>applied to the input). For each channel <u>on</u>                                                                                                    | nnel-button on the front plate of the time<br><u>ne</u> out of the following functions can be                                                                                                    |
| These response functions w<br>switch (manual over-ride) or<br>a programmed switching tim<br>channel-key-menu.                                                                                                    | ill only be carrie<br>optionally wher<br>will be execut                                                                                                    | d out when using the channel-keys Do of the time<br>a activating the channel with the external input. Thus,<br>ed as usual, independent of the settings within this                                                                                                    | <ul> <li>Change f<br/>OFF to ON.</li> <li>Timer fut<br/>the expiry c</li> </ul> | function (default setting): By press<br>This corresponds to a standard manu<br>function: By pressing the channel k<br>of the Timer-time the channel switches                                                                                                    | sing the channel key<br>ual over-ride of the ch<br>ey (or optionally usin<br>s <b>OFF</b> . If the channel                                                                                                    | (or optionally using the external input) the<br>annel.<br>g the external input) the Timer starts and t<br>receives another signal before the expiry of                                                                                                    | switching status changes from <b>ON</b> to <b>OFF</b> o<br>the corresponding channel switches <b>ON</b> . After<br>of time the time switch reacts as follows:                                                                                                    |
| The correlation between the<br>channel A => channel k                                                                                                    | channel-keys a<br>ey <b>A</b> (push-butto                                                                                                    | nd the channels is as follows:<br>on "A" of the device) / channel B => channel key B                                                                                                    | <ul> <li>After pre</li> <li>Signal o</li> <li>Cvcle 1</li> </ul>                | ressing the channel-button = Timer sto<br>on the external input = Timer restarts/<br>- 4: By pressing the channel key (                                                                                                    | ps and the channel so<br>Staircase lighting tim<br>(or optionally using th                                                                                                    | witches <b>OFF .</b><br>er -> Resettable.<br>e external input) the cycle function starts .                                                                                                    | Attention This function is only available if                                                                                                    |
| channel -<br>keys<br>-                                                                                                    | — ≪► - cha<br>Fun<br>+ tin<br>Fur                                                                                                    | nge<br>otion ■                                                                                                    | the cycle is<br>Perm on:<br>channel key                                         | s activated and defined in advance with<br>By pressing the channel key (or opti-<br>av of the device is pressed again                                                                                                    | hin menu Options a<br>onally using the exter                                                                                                    | and submenu <b>Cycle</b> .<br>nal input) the channel switches permanen                                                                                                    | tly <b>ON</b> . This status remains active until the                                                                                                    |
| <u><u><u></u></u><u></u><u></u><u></u><u></u><u></u><u></u><u></u><u></u><u></u><u></u><u></u><u></u><u></u><u></u><u></u><u></u><u></u></u>                                                                                                    |                                                                                                    | cle **                                                                                                    | Perm off<br>channel key                                                         | <b>f</b> : By pressing the channel key (or op<br>ey of the device is pressed again.                                                                                                    | tionally using the exte                                                                                                    | ernal input) the channel switches permane                                                                                                    | ntly OFF. This status remains active until the                                                                                                    |
|                                                                                                    | + []_<br> -<br> -                                                                                                    |                                                                                                    | J The Chang                                                                     | ge function, Timer function and Cyc                                                                                                    | le functions will be o                                                                                                    | overridden by the regular switching pro                                                                                                    | gram or by a manual over-ride!!!                                                                                                    |
| ** The cycle function will o                                                                                                    | only be offered                                                                                                    | if it is activated (point 13)                                                                                                    |                                                                                 |                                                                                                    |                                                                                                    |                                                                                                    |                                                                                                    |
| 23. Additional adjustment                                                                                                    | Main menu                                                                                                    | Application                                                                                                    | locations                                                                       | 24. Program modify<br>Program -> Program modify ->                                                                                                    |                                                                                                    |                                                                                                    |                                                                                                    |
| Program copy                                                                                                    | Program                                                                                                    | Copy from one channel to another. Memory of the chann<br>overwritten; the copied switching steps appear additiona                                                                                                    | nel won't be<br>ally.                                                           | Program<br>modify<br>                                                                                                    | hannel B                                                                                                    | Choose + Carry out                                                                                                    | Control - or - or - Choose or                                                                                                    |
|                                                                                                    | -<br>-                                                                                                    | Permanent by date function is not copied!     Deletion of switching time(s). The program for all channels     and size a program for all channels                                                                                                    | els, single                                                                     |                                                                                                    |                                                                                                    | witching times amendments                                                                                                    | end<br>selection                                                                                                    |
| Date-Time                                                                                                    | Adjustment                                                                                                    | deleted.<br>Adjustment of date and time                                                                                                    |                                                                                 |                                                                                                    | ų (                                                                                                    |                                                                                                    | Loc A Continue<br>end                                                                                                    |
| Summertime<br>Language                                                                                                    | Adjustment<br>Adjustment                                                                                                    | Adjustment of the daylight saving time mode (ON/OFF)<br>Choice of languages                                                                                                    |                                                                                 |                                                                                                    |                                                                                                    |                                                                                                    | ♦ ok                                                                                                    |
| Factory Defaults                                                                                                    | Adjustment                                                                                                    | Reset to the state of delivery. $\Delta$ Date, time and switching program will be lost!                                                                                                    |                                                                                 | Within Program modify each sing<br>25. Data-key<br>With a Data-key following activities and                                                                                                    | ple switching time can<br>e possible:                                                                                                    | be modified.                                                                                                    |                                                                                                    |
| Counter                                                                                                    | Options                                                                                                    | Displays the hour counter and pulse counter for each ch<br>the time switch itself.                                                                                                    | annel and                                                                       | <ul> <li>Save data: Writes the data from</li> <li>Program timeswitch: Writes</li> </ul>                                                                                                    | n the time switch into<br>the data located insi                                                                                                    | the memory of the Data-key.<br>de the Key into the memory.                                                                                                    | Data<br>key<br>- Save<br>data<br>- response<br>timeswitch                                                                                                    |
| PIN-Code                                                                                                    | Options                                                                                                    | The time switch can be locked with a 4-digit PIN-Code.<br>can be adjusted, activated and deactivated. If you have<br>the Code please call customer service.                                                                                                    | The code<br>forgotten                                                           | <ul> <li>Key function: The time switch<br/>switching program of the time switch</li> <li>Key readout: To query the switch</li> </ul>                                                                                                    | n will solely apply prog<br>ch is suppressed.<br>tching program of the                                                                                                    | gramming steps from the Data-key. The<br>Data-key.                                                                                                    | Key<br>Function<br>Key<br>readout                                                                                                    |
| Reset-Function                                                                                                    | Press all front keys for 2 seconds. The time switch is reset. The values for date and<br>time will be deleted and have to be re-entered. The switching program has not<br>been deleted! |                                                                                                    |                                                                                 |                                                                                                    |                                                                                                    |                                                                                                    |                                                                                                    |